# 取手市健診 WEB 操作マニュアル(簡易版)

1. 新規の予約、アカウント作成

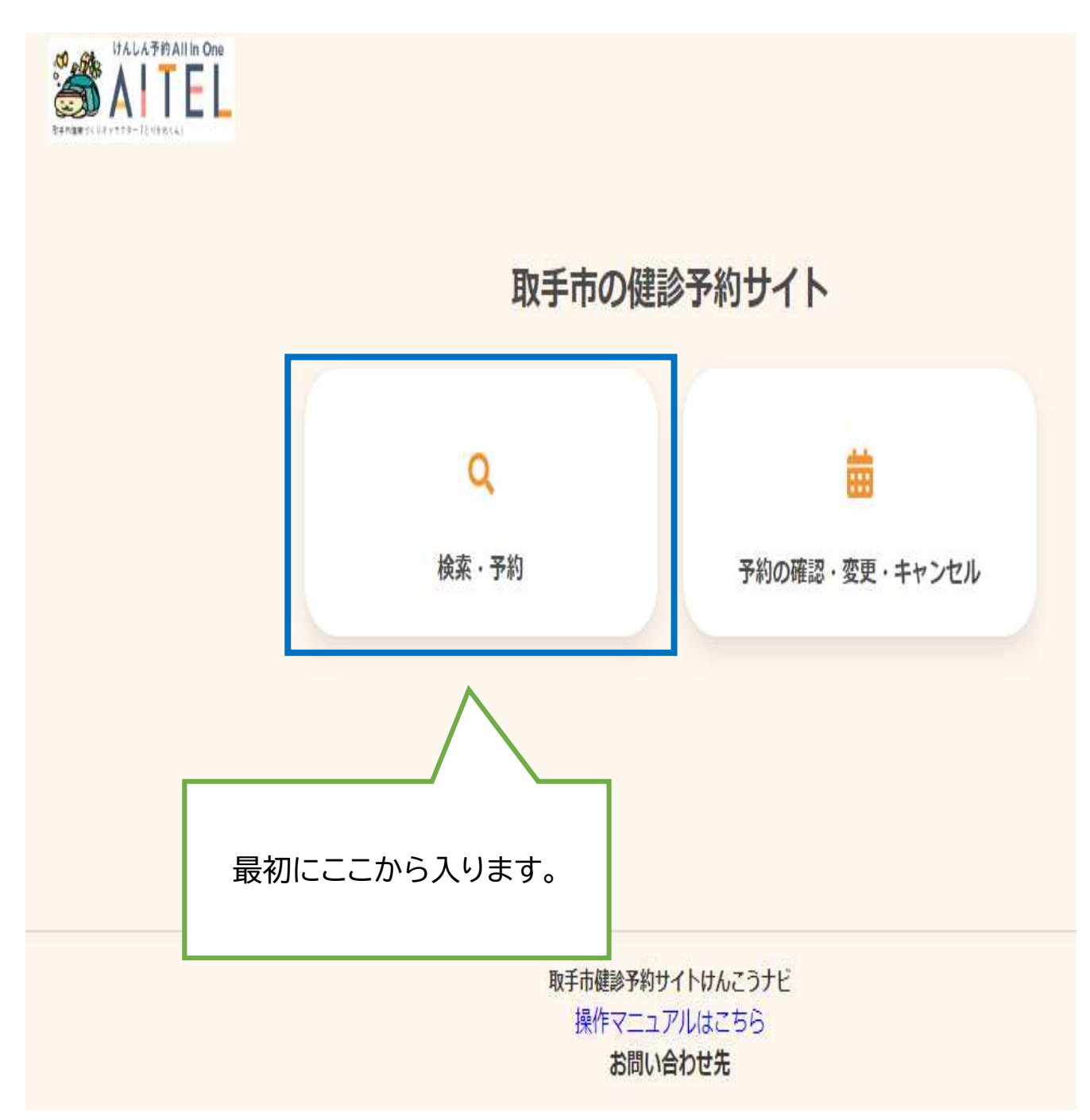

|                |                             | (1)<br>質問     | 後索          | 確認      | <br>完了       | ]  |       |                  |
|----------------|-----------------------------|---------------|-------------|---------|--------------|----|-------|------------------|
| 性別・生年月日の入力     |                             |               |             |         |              |    |       |                  |
| 性別             | 男性女                         | 性             |             |         |              | Ι. |       |                  |
| 生年月日           | 1965 (昭和40年)                | 4月 ∨          |             |         |              |    | 当てはまる | 内容をよ             |
| 取手市民ですか? 必須    | 10400105                    |               | -1d         |         |              | 4  | る所にチ  | く<br>確<br>認<br>し |
|                | はい<br>いいえ                   |               |             |         |              |    | エックし  | `                |
| アカウント情報で入力いただい | た住所に予約票を発送します。              | 必須            |             |         |              |    | てくださ  |                  |
|                | 確認しまし                       | Ē,            |             |         |              |    | い。    |                  |
| 【特定健診・健康診査希望者の | み】回答してください。選択肢の             | の中から加え        | 入している保険情    | 報をお選びくた | <u> ざさい。</u> |    |       |                  |
|                | 取手市の国民健康保険                  | こ加入して(        | 13<br>7.1.7 |         |              |    |       |                  |
|                | 取于中の/ 使期局師 百医療(#<br>生活保護を受給 | 映に加入し<br>している | 1010        |         |              |    |       |                  |

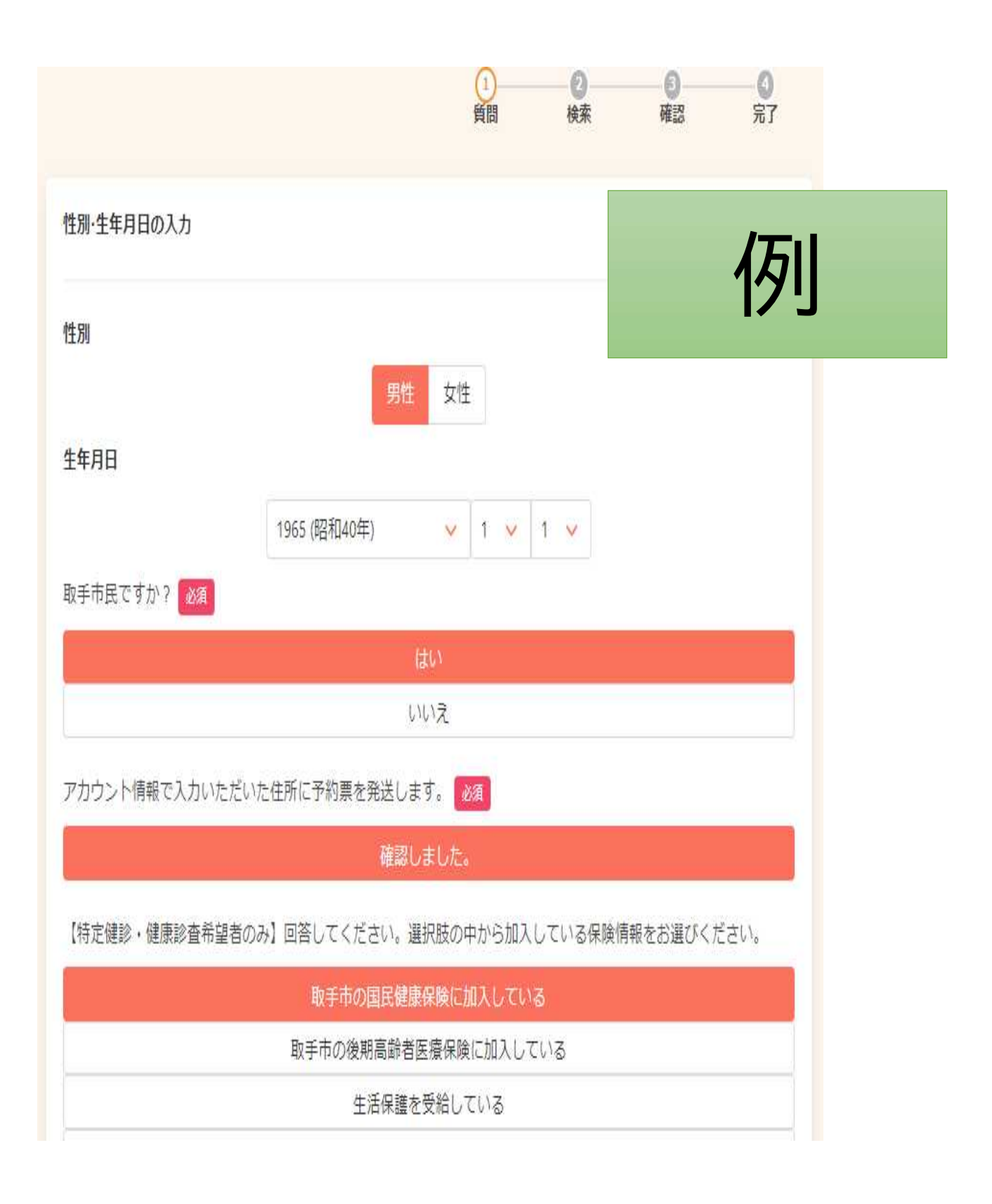

| (                                     | はい                          |
|---------------------------------------|-----------------------------|
| (, I                                  | いえ                          |
| 年度内に重複して健(検)診を受診した場合、 2 回目の市          | 助成分を返還していただきます。 2020        |
| 同题                                    | 意する                         |
| 同意                                    | しない                         |
| 肺がん検診を受診希望しますか。(対象は今年度40歳以上           | ことなります)                     |
| 1                                     | tı'                         |
| ر)<br>ا                               | いえ                          |
| 肝炎ウイルス検査を受診希望しますか。(対象は今年度40<br>となります) | )歳以上で、これまでに肝炎ウイルスを受けたことのない方 |
|                                       | \$U)                        |
| ţ،                                    | いえ                          |
|                                       |                             |
| 22                                    | 力完了                         |
| [                                     |                             |
|                                       | 全て入力し終えたら                   |
|                                       | ここで140こへにここで                |

| 2023年(令和5年) 🗸 |            |          |      |       |       |     |
|---------------|------------|----------|------|-------|-------|-----|
| 受診を希望する検診     | ばん ✓ 前立腺がん | ✔ 肝炎ウイルス |      |       |       |     |
| 会場(複数選択可)     |            |          | 検診の種 | 類を確認  | 認してくだ | さい。 |
| JACOT#        | 検索する       |          |      |       |       |     |
|               |            |          | 「検索  | まする」を | 押してくた | ぎい。 |

| 健(検)診結果だい。<br>い。<br>ご不明な場合はお | 「表示されない<br>}手数ですが, | <sup>1</sup> 場合は、<br>050-36              | 健(検)<br>505-8652ま    | 診の種類を<br>₹でご連絡 | 減らして検<br>ください。 | 索してみ       | てくださ       |            |            |     |   |  |
|------------------------------|--------------------|------------------------------------------|----------------------|----------------|----------------|------------|------------|------------|------------|-----|---|--|
| カレンダーから                      | 6検索する              |                                          |                      |                |                |            |            |            |            |     |   |  |
|                              | 20                 | 23年7月1                                   | 11日 (火)福             | 社交流セン          | 19-            |            |            |            |            |     |   |  |
| 09:00<br>©                   | 09:30<br>O         | 10:00<br>O                               | 10:30<br>O           | 11:00<br>O     | 13:00<br>O     | 13:30<br>O |            |            |            |     |   |  |
| 14:00<br>O                   |                    |                                          |                      |                |                |            |            |            |            |     |   |  |
|                              | 20                 | 23年7月1                                   | 12日 (水)福             | 社交流セン          | 19             |            | ~ +=       |            |            |     |   |  |
|                              | 20                 | 23年7月 <sup>1</sup><br>23年7月 <sup>1</sup> | 13日 (木)福<br>14日 (金)福 | 社交流セン<br>社交流セン | )夕<br>)ター      |            | 希望す<br>選択し | 「る全<br>してく | 会場日<br>くだて | ∃時を | Ē |  |

| 健康診査<br>2023年7月11日 (火) 09:00~<br>福祉交流センター |                          |
|-------------------------------------------|--------------------------|
| ∞                                         |                          |
| 2023年7月11日 (火) 09:00~<br>福祉交流センター         |                          |
| 8                                         |                          |
| 前立腺がん                                     |                          |
| 2023年7月11日 (火) 09:00~<br>福祉交流センター         |                          |
| 8                                         |                          |
| 肝炎ウイルス                                    |                          |
| 2023年7月11日 (火) 09:00~<br>福祉交流センター         |                          |
| 申し込みに進む                                   |                          |
| 受診する検診の種類を確認し、<br>「申し込みに進む」を押してくださ        | 、<br><u> </u> <u> </u> 、 |

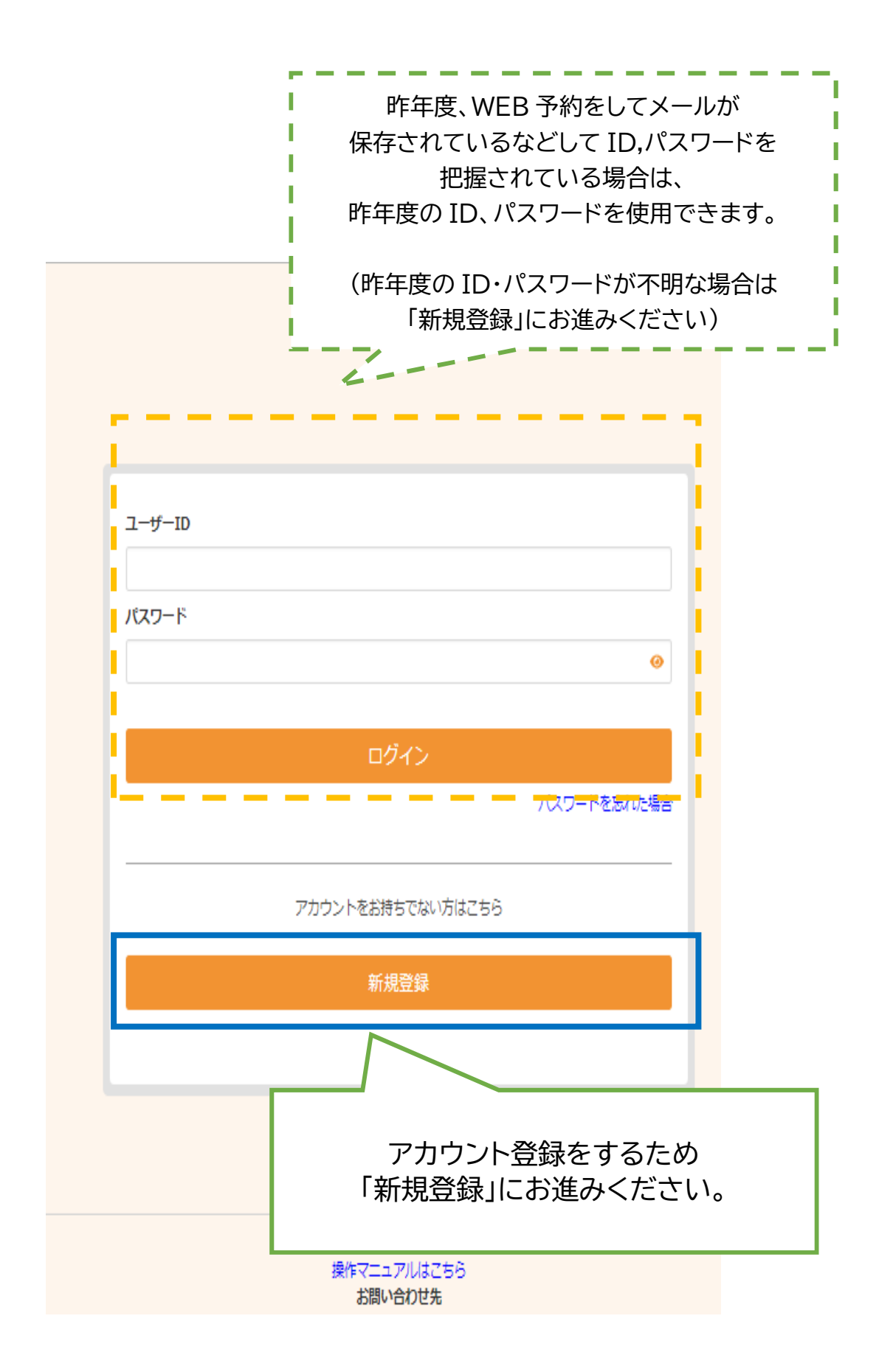

| メールアドレス登録                                                        |                                                                                                    |
|------------------------------------------------------------------|----------------------------------------------------------------------------------------------------|
| メールアドレスを入力してください。                                                |                                                                                                    |
| メールアドレス 認証                                                       | 1-ドを送信する                                                                                                    |
|                                                                  |                                                                                                    |
| 取手帯偶撃<br>操作マ<br>お<br>茨城県取手市健康増<br>電話番号:0297-74-<br>メール:kokuho@ci | <ol> <li>①メールアドレスを入力し、</li> <li>②「認証コードを送信する」を押してください。</li> <li>③認証コード入力画面に切り替わります。</li> <li>注意!</li> </ol> |
| / //                                                             | ウェブ予約サイトは閉じないで                                                                                              |
|                                                                  | ください(閉じたらやり直しに                                                                                              |
|                                                                  | なります。)                                                                                                    |

## 件名 【取手市健診予約サイトけんこうナビ】認証コードのお知らせ

この度は取手市健診予約サイトけんこうナビをご利用いただき、ありがとうございます。

| 認証コード:753235                                                                 |                                                                                                    |
|------------------------------------------------------------------------------|----------------------------------------------------------------------------------------------------|
| 有効期限:2023年06月09日 12:14                                                       |                                                                                                    |
| 有効期限までに上記の認証コードを<br>有効期限が過ぎた場合、再度メール<br>※当メールは送信専用メールアドレ<br>ご返信いただいてもお答えできませ | <ul> <li>入力されたメールアドレスにこのような<br/>メールが届きます。</li> <li>6桁の認証コードをメモしてください。</li> <li>メールが届かない場合は、入力間違えや<br/>迷惑メール設定をご確認ください。</li> </ul> |
|                                                                              | 注意!                                                                                                    |
| 取手市健診予約サイトけんこうナビ<br>お問い合わせ先                                                  | ウェブ予約サイトは閉じないで                                                                                                    |
| 茨城県取手市 健康増進部 国保年                                                             | ください(閉じたらやり直しに                                                                                                    |
| 电砧留ち:0297-74-2141<br>メールアドレス:kokuho@city.to                                  | なります。)                                                                                                    |
|                                                                              |                                                                                                    |
|                                                                              |                                                                                                    |

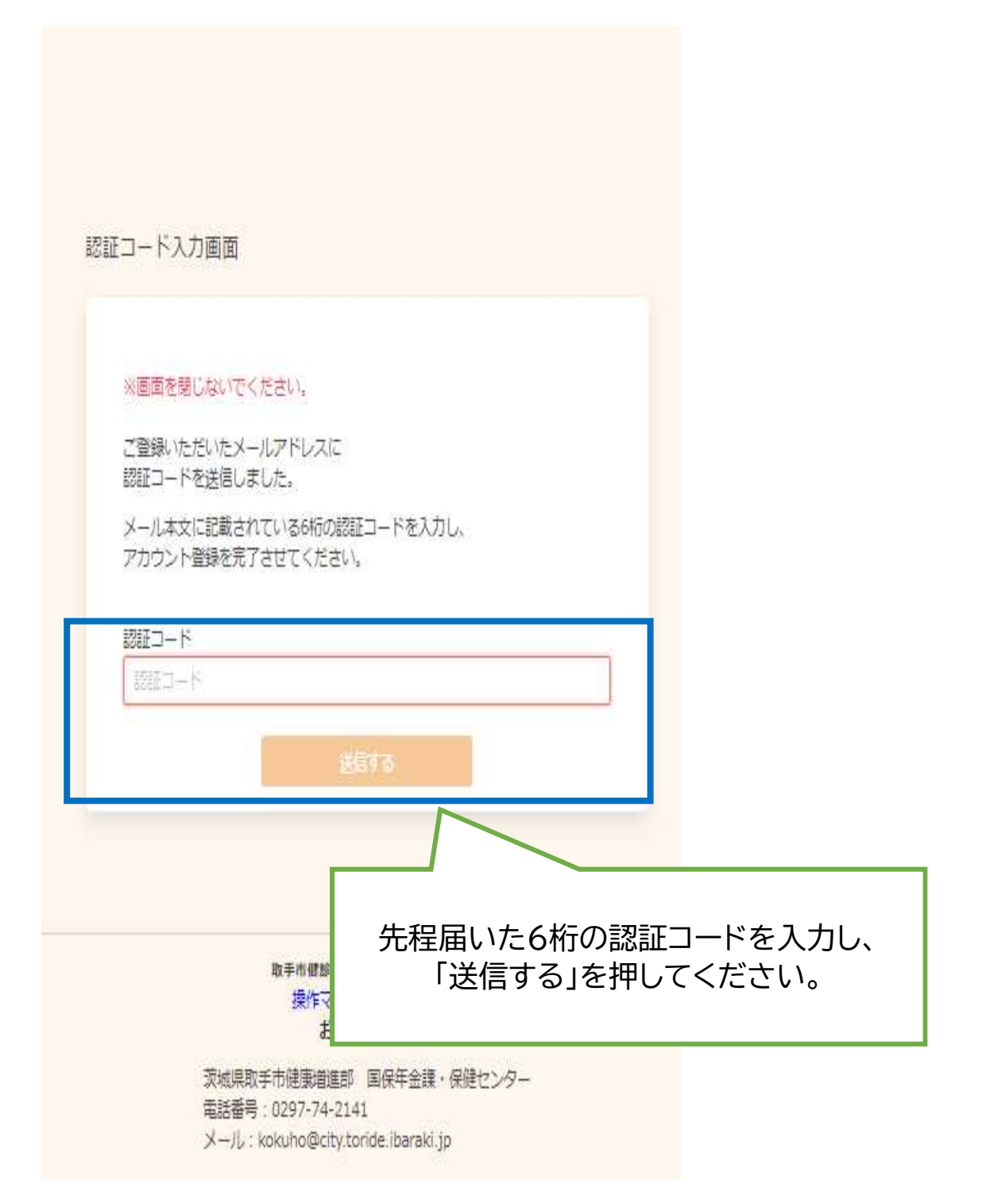

| アカウント登録                                         |                                           |
|-------------------------------------------------|-------------------------------------------|
| 登録情報                                            |                                           |
| 氏名 (姓)<br>取手<br>氏名 (名)<br>太郎                    | <ul><li>(検診予約で一部</li></ul>                |
| カナ氏名 (姓)<br>トリデ<br>カナ氏名 (名)                     | い<br>う<br>ト<br>情<br>報<br>は<br>反<br>映<br>さ |
| 夕口ウ         性別         男性       女性         生年月日 | これ だ<br>ます)。                              |
| 1965 (昭和40年) 1 🗸 1 🖌                            |                                           |

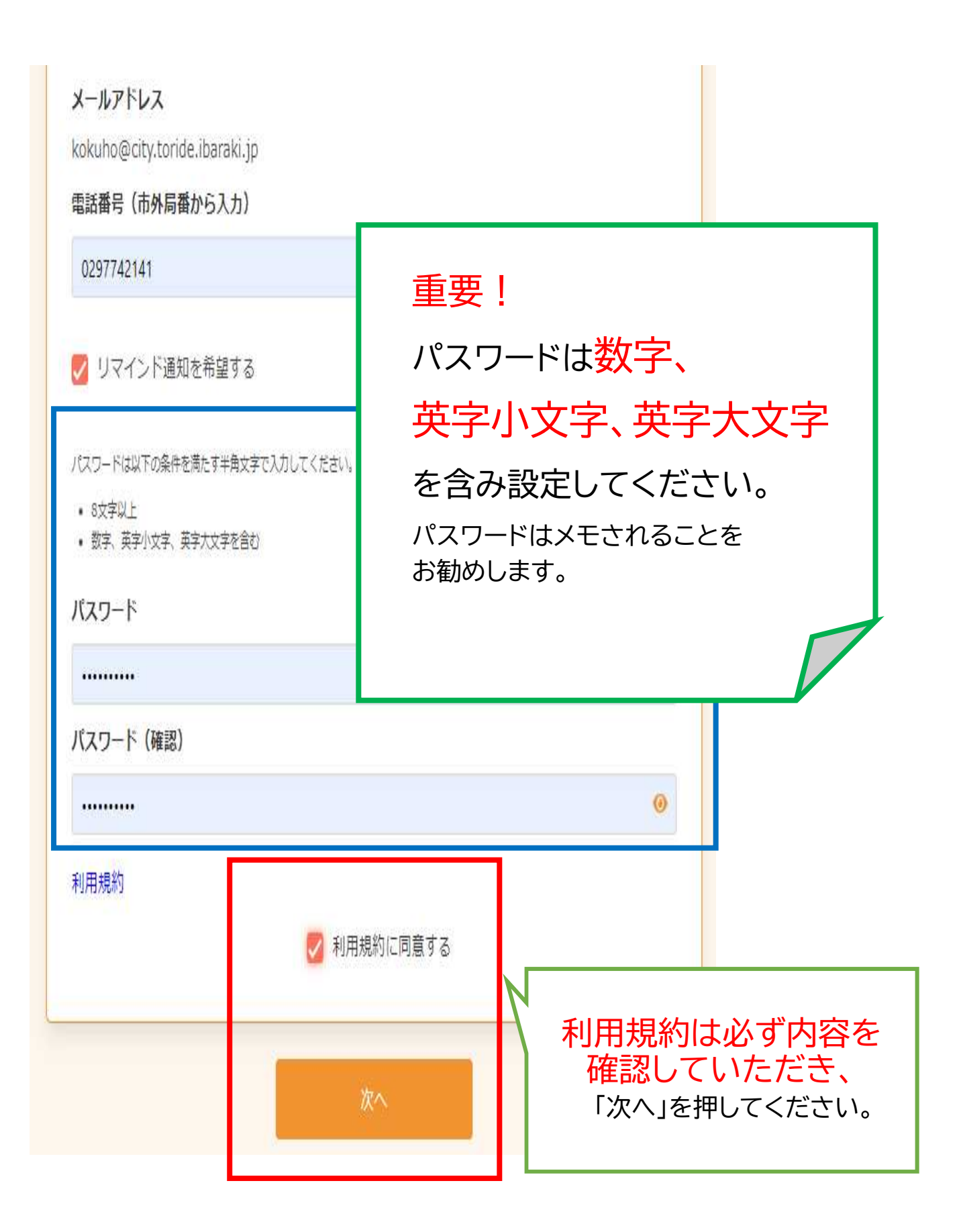

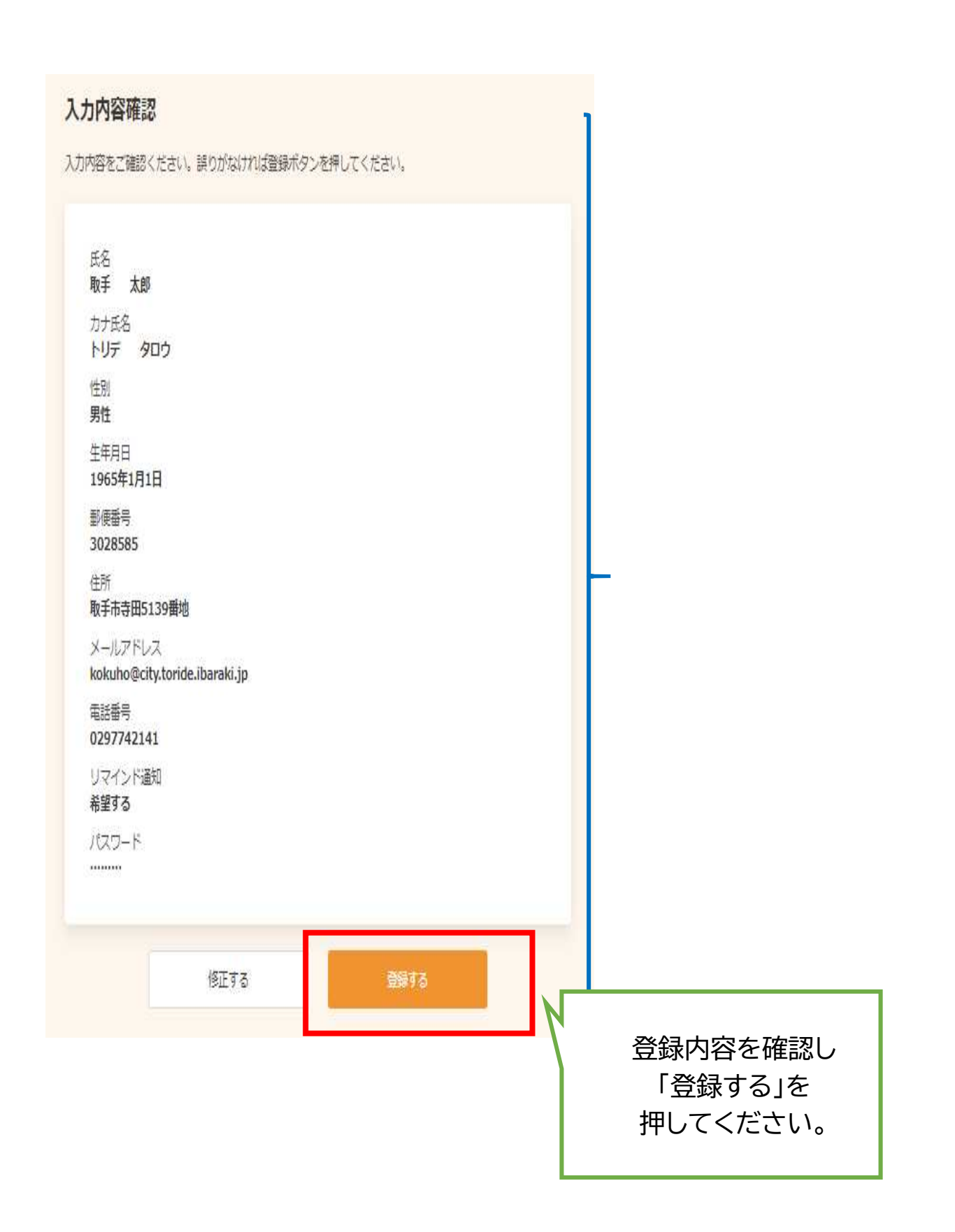

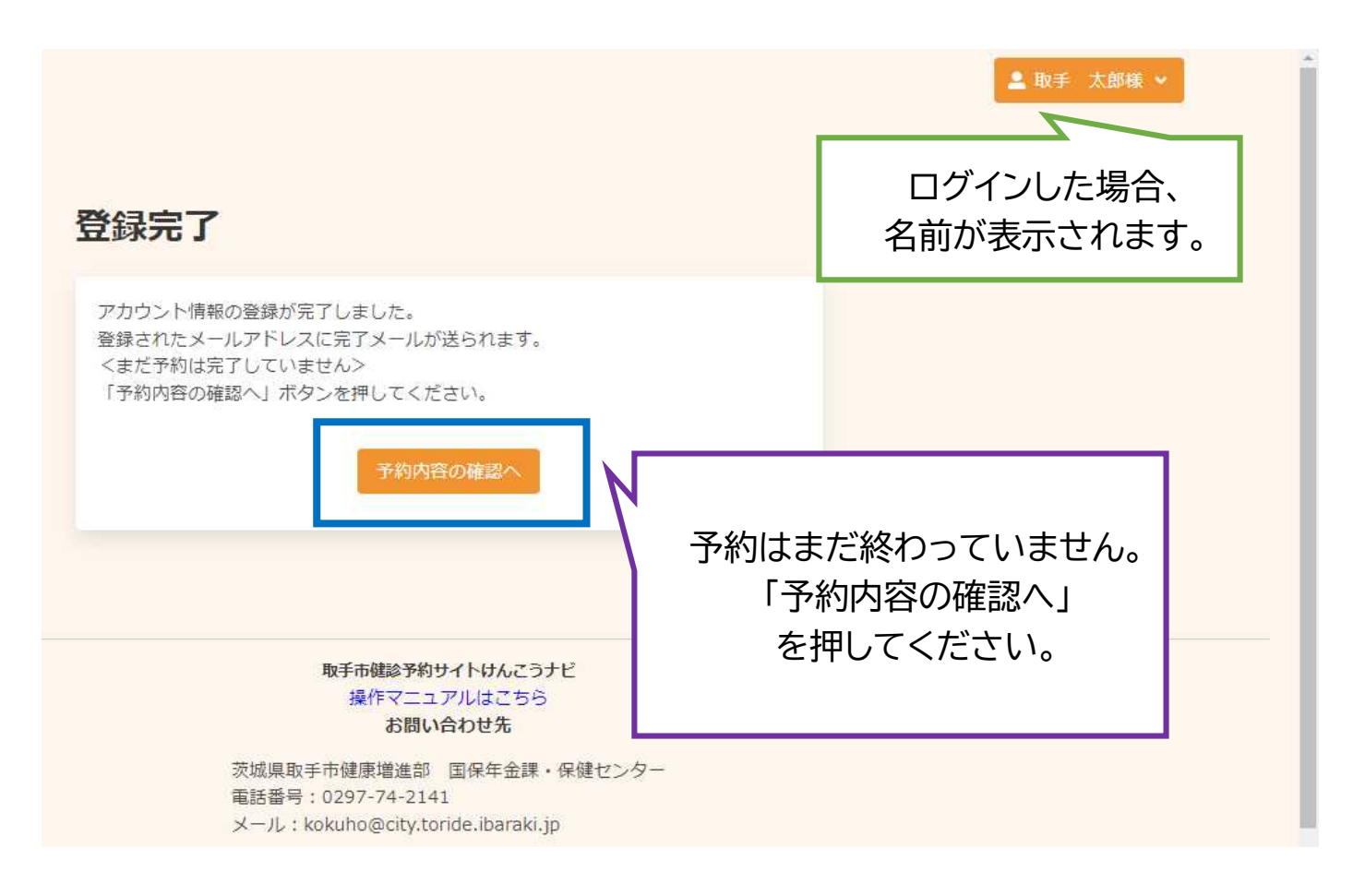

差出人 取手市役所国保年金課 <toridecity@aitel-reservation.jp> @

#### 宛先国保年金課 🕗

### 件名 【取手市健診予約サイトけんこうナビ】アカウント情報登録のお知らせ

この度は取手市健診予約サイトけんこうナビをご利用いただき、ありがとうございます。

お申し込みいただきましたアカウント情報は以下となります。

| ログインID:084377250361<br>氏名:取手 太郎<br>カナ氏名:トリデ タロウ<br>性別:男性<br>生年月日:1965年01月01日<br>メールアドレス:kokuho@city.toride.ibaraki | .in                                   |
|----------------------------------------------------------------------------------------------------|---------------------------------------|
| 電話番号:0297742141<br>リマインド通知:希望する<br>※当メールは送信専用メールアドレスから配信<br>ご返信いただいてもお答えできませんのでご了                                  | 登録されたメールにアカウント情報<br>が送付され、ID が付番されます。 |
| 取手市健診予約サイトけんこうナビ<br>お問い合わせ先<br>茨城県取手市 健康増進部 国保年金課・保健:<br>電話番号:0297-74-2141<br>メールアドレス:kokubo@city.toride.ibaraki   | -in                                   |

| 申し込み内容               | の確認                                                             | <b>1</b><br>質問                                 | —3<br>検索 確認        | <b>)</b> 《<br>8 完 | 7                     |                        |              |
|----------------------|-----------------------------------------------------------------|------------------------------------------------|--------------------|-------------------|-----------------------|------------------------|--------------|
| まだ予約は完了し<br>押してください。 | ておりません。ご確認後                                                     | 後、ページ下部の                                       | 「予約を確定する           | 5」ボタン             | 8                     |                        |              |
| 申し込み内容               |                                                                 |                                                |                    |                   |                       |                        |              |
| 日時                   | 2023年7月11日                                                      | (火)                                            |                    |                   |                       |                        |              |
| 会場                   | 福祉交流センター                                                        | -11                                            |                    |                   |                       |                        |              |
| 検診                   | 健康診査<br>肺がん<br>前立腺がん<br>肝炎ウイルス                                  | 09:00<br>09:00<br>09:00<br>09:00               |                    |                   |                       |                        |              |
| 受診者情報                |                                                                 |                                                |                    |                   |                       |                        |              |
| 性別                   | 男性                                                              |                                                |                    |                   |                       |                        |              |
| 生年月日                 | 1965年1月1日                                                       |                                                |                    |                   |                       |                        |              |
| 電話番号                 | 0297742141                                                      |                                                |                    |                   |                       |                        |              |
| メールアドレ               | レス <mark>kokuho@city.to</mark>                                  | ride.ibaraki.jp                                |                    |                   |                       |                        |              |
| 上記の内容に問題<br>修正がある場合は | が無ければ、「予約を研<br>、「修正する」を選択し<br>修正する                              | 確定する」、<br>Jてください。<br>予約を確定する                   |                    |                   |                       |                        |              |
|                      |                                                                 |                                                | M                  |                   |                       |                        |              |
| 拔                    | <b>取手市健診予約</b><br>操作マニコ<br>お問し<br>城県取手市健康増進部<br>話番号:0297-74-214 | サイトけんこうナビ<br>エアルはこちら<br>い合わせ先<br>国保年金課・係<br>41 | <u>。</u><br>R健センター |                   | 登録内容<br>「予約を研<br>押してく | を確認し<br>筆定する」<br>ください。 | 、<br> を<br>。 |
| ×                    | -/L: kokuho@city.to                                             | oride.ibaraki.jp                               |                    |                   |                       |                        |              |

| 申し込み完了<br>申し込みが完了しました。<br>登録されたメールアドレスに完了メールが送られます。<br>トップに戻る                        |
|--------------------------------------------------------------------------------------|
| 取手市健診予約 <mark>サイトけんこうナビ</mark><br>操作マニュアルはこちら                                        |
| お問い合わせ先                                                                              |
| 茨城県取手市健康増進部 国保年金課・保健センター<br>電話番号:0297-74-2141<br>メール:kokuho@city.toride.ibaraki.jp   |
|                                                                                      |
| 差出人 取手市役所国保年金課 <toridecity@aitel-reservation.jp> 🔞</toridecity@aitel-reservation.jp> |
| 宛先 国保年金課 <sup>(1)</sup><br>件名 【 <b>取手市健診予約サイトけんこうナビ】予約確定のお知らせ</b>                    |
| ログインID:084377250361<br>氏名:取手 太郎 様                                                    |

この度は取手市健診予約サイトけんこうナビをご利用いただき、ありがとうございます。

ご予約いただいた内容について、下記のとおりに確定いたしましたのでお知らせいたします。

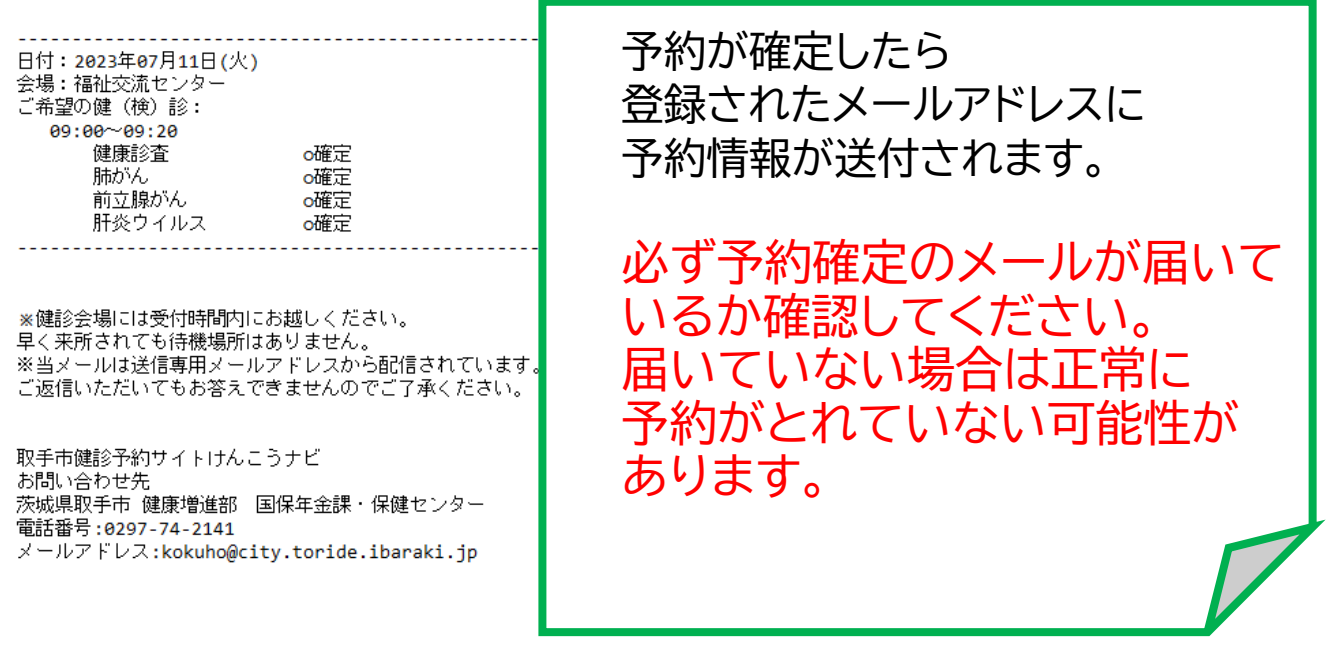

### 2. 予約の変更・キャンセル等をする場合

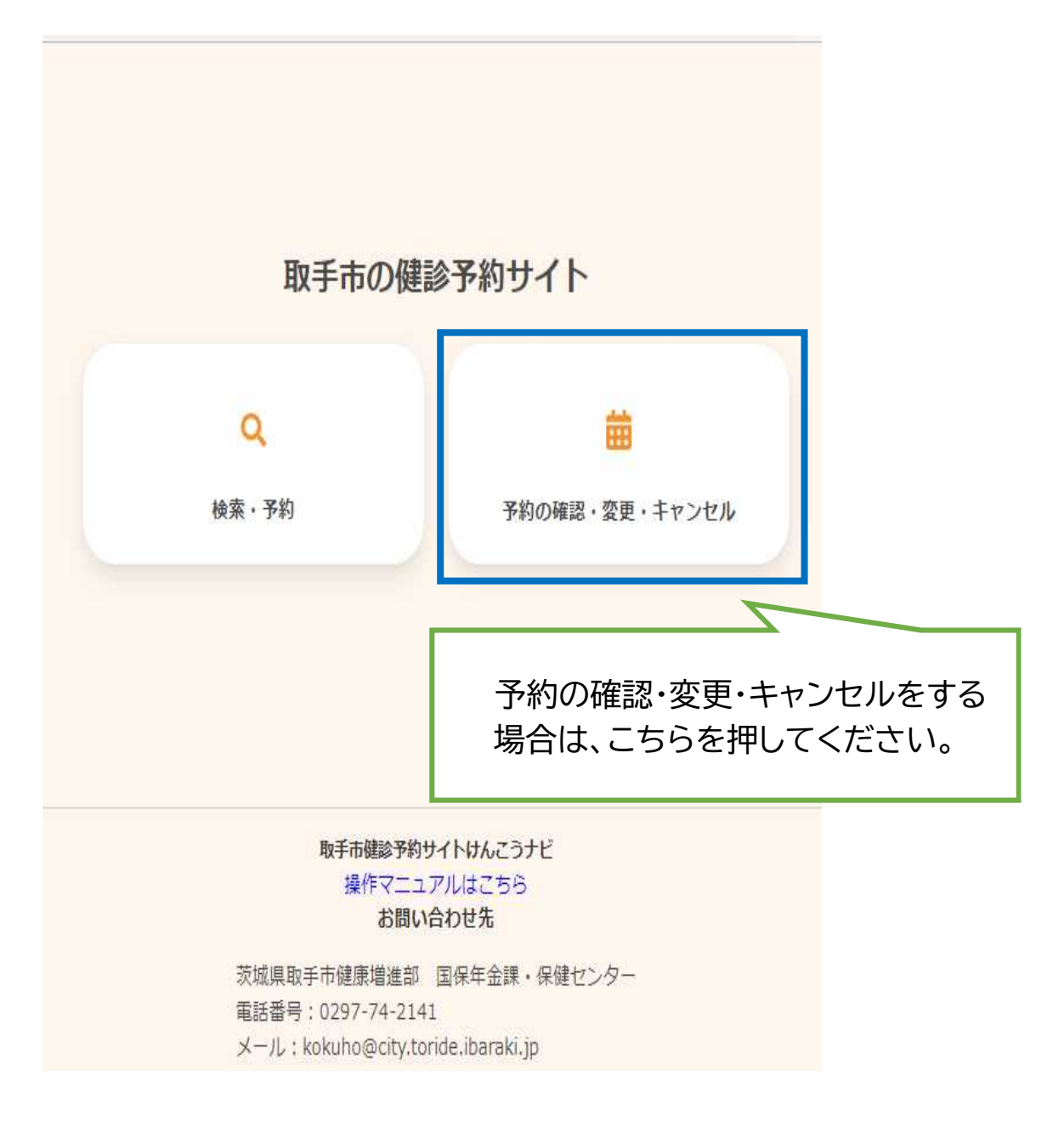

| ⊐ <del>_1/</del> _ID           |                 |
|--------------------------------|-----------------|
|                                |                 |
| パスワード                          |                 |
|                                |                 |
| ログイン                           |                 |
|                                | パスワードを忘れた場合     |
|                                |                 |
| 910/ 100 CHU                   | 新規予約の際          |
| 新規登録                           | メールで送付された ID、   |
|                                | メモされたパスワードを入力し、 |
|                                | 「ログイン」を押してください。 |
|                                |                 |
| 取手市健診予約サイトけんこう:<br>操作マニュアルはこちら | 7E              |

|                                                                           | ログインした場合、<br>名前が表示されます。       |
|---------------------------------------------------------------------------|-------------------------------|
| 2023年7月11日 (火) 09:00<br>福祉交流センター<br>予約した検診 前立腺がん<br>肝炎ウイルス<br>肺がん<br>健康診査 |                               |
| 予約登録日: 2023年6月9日<br>変更する キャンセルする                                          | 「変更する」か「キャンセルする」<br>を押してください。 |

### 例 キャンセルする場合

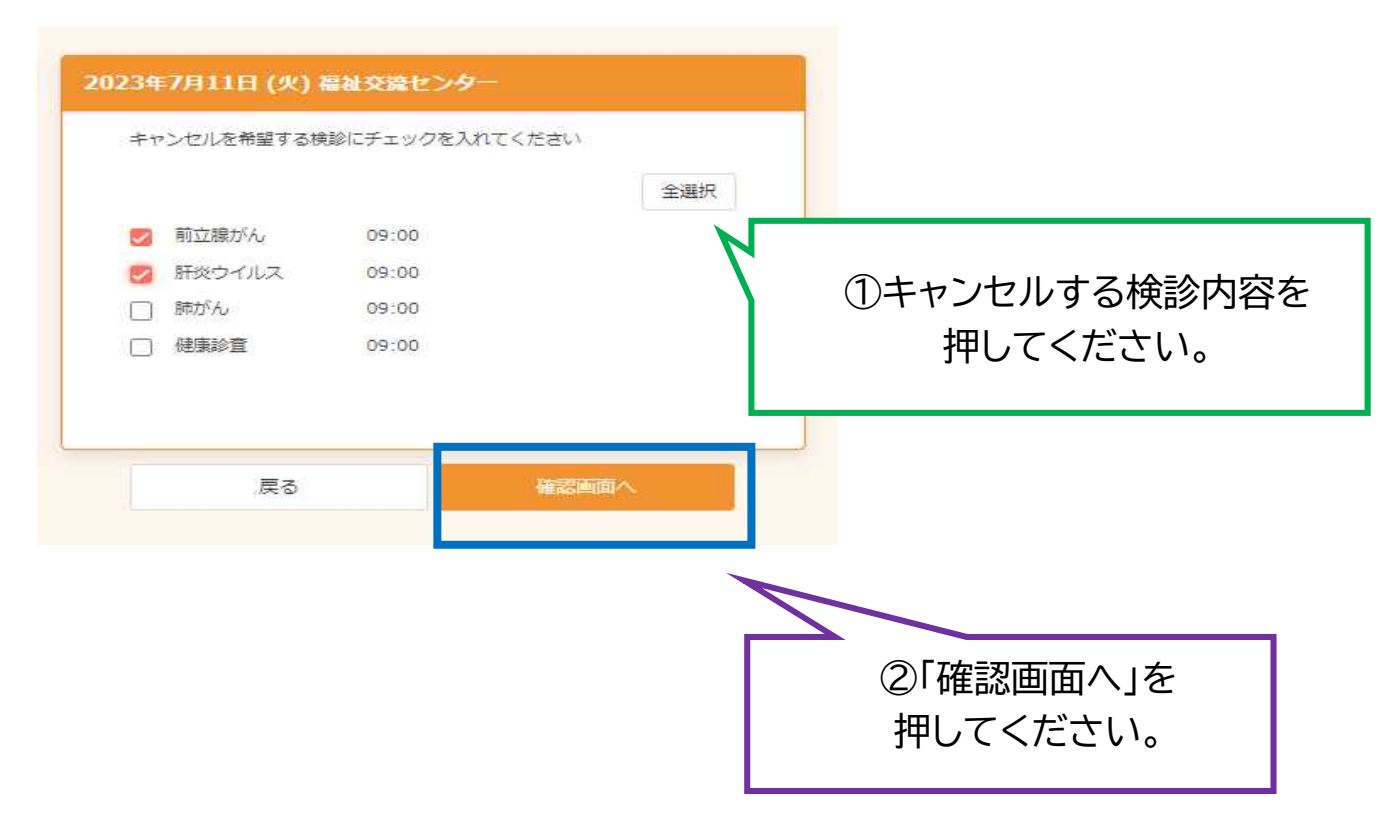

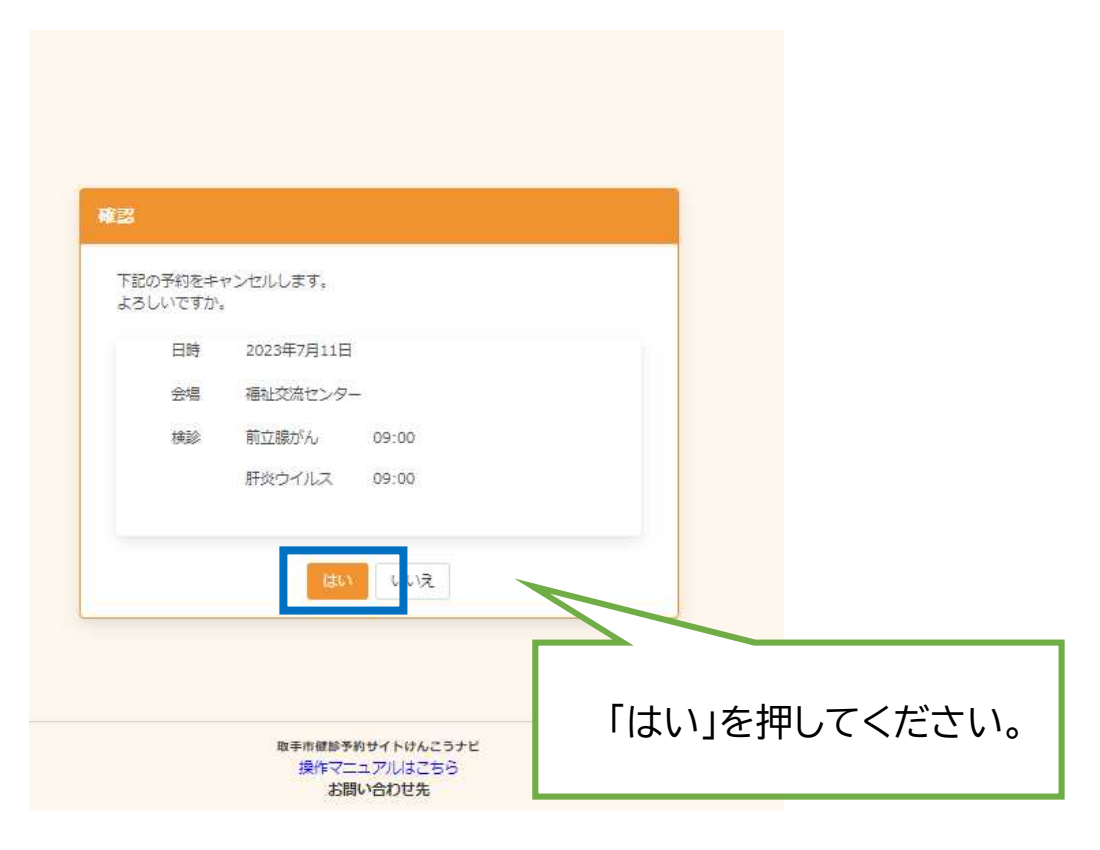

差出人 取手市役所国保年金課 <toridecity@aitel-reservation.jp> 🔞

宛先 国保年金課 🛽

件名 【取手市健診予約サイトけんこうナビ】予約キャンセルのお知らせ

#### ログインID:084377250361 氏名:取手 太郎 様

この度は取手市健診予約サイトけんこうナビをご利用いただき、ありがとうございます。

以下の予約キャンセルを受け付けました。

日付:2023年07月11日(火) 会場:福祉交流センター ご希望の健(検)診: 09:00~09:20 前立腺がん キャンセル 肝炎ウイルス キャンセル

※当メールは送信専用メールアドレスから配信されてい ご返信いただいてもお答えできませんのでご了承くださ

取手市健診予約サイトけんこうナビ お問い合わせ先 茨城県取手市 健康増進部 国保年金課・保健センター 電話番号:0297-74-2141 メールアドレス:kokuho@city.toride.ibaraki.jp キャンセルが確定したら、このようなメールが届きます。

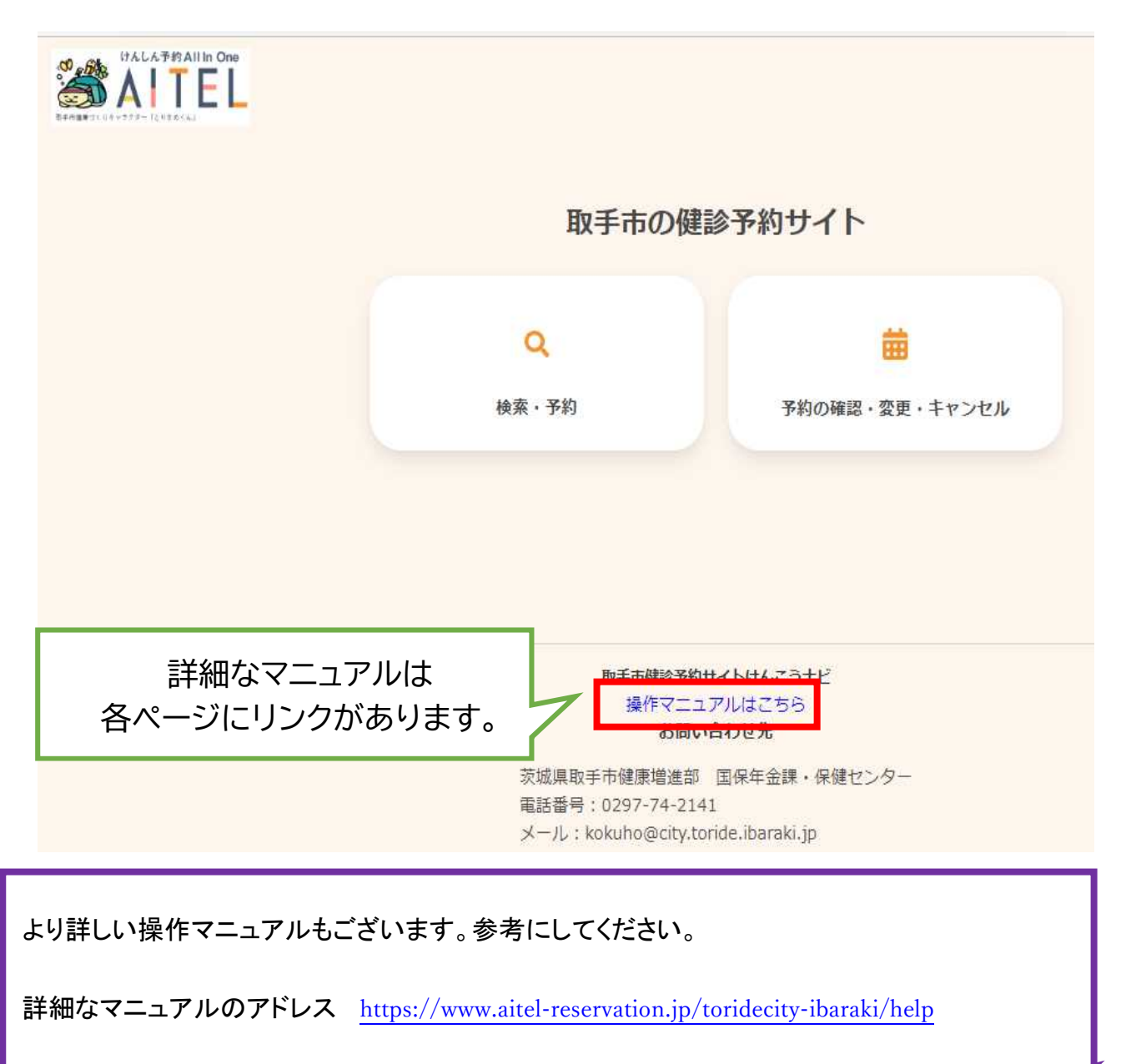

参考 操作マニュアルの表紙

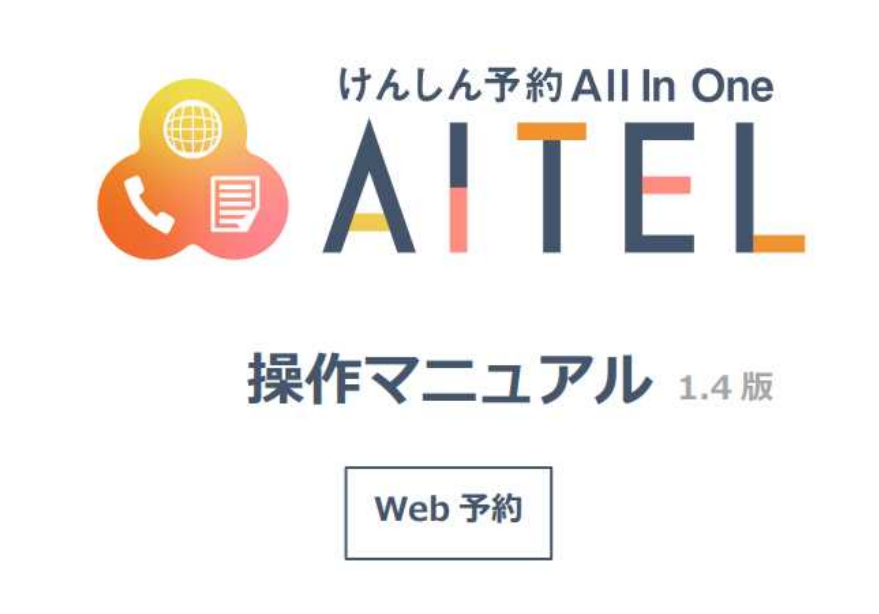